## **Table of Contents**

| Перевод из HTML в DJVU                       | 2 |
|----------------------------------------------|---|
| Настройки Adobe Acrobat 6CE, Adobe Acrobat 8 | 2 |
| Диалог создания PDF из HTML                  | 2 |

# Перевод из HTML в DJVU

Перевод производится по схеме HTML ⇒ PDF (со ссылками) ⇒ DJVU (со ссылками) ⇒ DJVU с правильными ссылками, таким образом можно получить DJVU файл, в котором будут сохранены все ссылки (как внутренние, так и внешние), присутствующие в исходном HTML файле.

- 1. Конвертировать HTML в PDF с помощью Adobe Acrobat
- 2. Полученный PDF файл необходимо конвертировать в DjVu с помощью консольной утилиты PDF2DJVU, входящей в состав Lizardtek DJVU Editor
  - Если конвертор "вылетает" с ошибкой "Unrecoverable error: undefinedresource in setcolorspace", может помочь параметр --ignore-color-profiles
- 3. Исправить ссылки в созданном DjVu файле с помощью соответствующей утилиты

## Настройки Adobe Acrobat 6CE, Adobe Acrobat 8

Предварительные настройки:

• Необходимо изменить в Adobe Acrobat единицы измерения на милиметры (Edit/Preferences/Units & Guides/Units/Page & Rules Units - millimeters)

#### Диалог создания PDF из HTML

 Вызвать команду создания PDF из HTML - File/Create document/From web page (Ctrl+Shift+O)

| Create PDF from Web Page                                                                                          |
|----------------------------------------------------------------------------------------------------|
| URL: D:\Личная папка\excel2djvu\all_authors.htm v Browse<br>Settings<br>© Get only 1 v level(s) © Get entire site |
| Stay on same path                                                                                                 |
| Create Cancel Settings                                                                                            |

- Выбрать HTML файл (кнопкой Browse)
- Открыть настройки конвертации кнопкой Settings
- После установки всех настроек запустить конвертацию кнопкой Create

#### Настройки конвертации из HTML

• На вкладке Page Layout установить размер листа и полей в соответствии с журнальным форматом:

2/5

| Web Page Conversion Setti                                                                                                    | ngs                                                                                 | ×           |  |  |  |  |
|----------------------------------------------------------------------------------------------------|-------------------------------------------------------------------------------------|-------------|--|--|--|--|
| Web Page Conversion Setti         General       Page Layout         Page Size:       Custom         Width:       164mm         Height:       256mm         Orientation       ©         Portrait       ©         Landscape | ngs<br>Margins<br>Iop: 9,17mm ÷<br>Bottom: 12,7mm ÷<br>Left: 0mm ÷<br>Right: 12mm ÷ | Sample Page |  |  |  |  |
| Scale wide contents to <u>fit</u> page           Switch to landscape if scaled smaller than:         70         2                                                                                                    |                                                                                     |             |  |  |  |  |
|                                                                                                    |                                                                                     | ОК Отмена   |  |  |  |  |

• На вкладке General выбрать HTML и нажать на кнопку Settings

| Web Page Conversion Settings                                                                                               |                                                                                                    | x |
|----------------------------------------------------------------------------------------------------|----------------------------------------------------------------------------------------------------|---|
| General Page Layout                                                                                                    | ~~~~~~~~~~~~~~~~~~~~~~~~~~~~~~~~~~~~~~~                                                                                                    |   |
| File Type Settings                                                                                                    |                                                                                                    |   |
| File Description<br>Acrobat PDF Format<br>FDF<br>GIF Image Format<br>HTML<br>JPEG Image Format<br>Plain Text<br>Plain Text | Content-Type ▲ Settings<br>application/pdf<br>application/vnd.fdf<br>image/gif<br>text/html<br>image/ipeg<br>text/plain<br>image/one_image/upne |   |
| PDF Settings                                                                                                    |                                                                                                    |   |
| Create <u>b</u> ookmarks                                                                                                   | Create PDF tags                                                                                                    |   |
| Place <u>h</u> eaders & footers on                                                                                         | new pages 🔲 Save refresh commands                                                                                                    |   |
|                                                                                                    | ОК Отмена                                                                                                    |   |

• В открывшемся окне установить следующие настройки:

| HI | TML Conversion Settings                     | × |
|----|---------------------------------------------|---|
|    | General Fonts and Encoding                  |   |
|    | Default Colors                              |   |
|    | Iext 📕 Links 📕                              |   |
|    | Background 🔲 Alt. Text 📕                    |   |
|    | Eorce These Settings for All Pages          |   |
|    | Background Options                          |   |
|    | Page Colors Table Cell Colors               |   |
|    | Page Tiled Image Backgrounds                |   |
|    | Line Wrap                                   |   |
|    | ✓ Wrap Lines Inside PREs Longer Than: 254mm |   |
|    | Multimedia                                  |   |
|    | Embed multimedia content when possible      |   |
|    |                                             |   |
|    | Convert Images                              |   |
|    |                                             |   |
|    | OK Cancel                                   | 1 |
|    |                                             |   |

• На закладке настроек кодировки и шрифтов установить следующие значения:

2025/05/01 06:12

| ITML Conversion Settings   |                                                                        | x |
|----------------------------|------------------------------------------------------------------------|---|
| General Fonts and Encoding |                                                                        |   |
| Web Page Encoding:         |                                                                        |   |
| Web Page Encoding:         | Cyrillic (Windows)                                                     |   |
| Use Selected Encoding:     | <ul> <li>Always</li> <li>When Page Doesn't specify Encoding</li> </ul> |   |
| -Specific Font Settings    |                                                                        |   |
| Choice for:                | Cyrillic 🔽 Change                                                      |   |
| Body Text                  | Myriad Pro                                                             |   |
| Headings                   | Myriad Pro                                                             |   |
| Pre-Formatted              | Myriad Pro                                                             |   |
| Font Size                  |                                                                        |   |
| Base Font Size             | 10                                                                     |   |
| Font Embedding             |                                                                        |   |
| Embed Platform Fonts       | When Possible                                                          |   |
|                            |                                                                        |   |
|                            | OK Cancel                                                              |   |

From: https://kibi.ru/ - **Киби.ru** 

Permanent link: https://kibi.ru/science\_and\_life/html\_to\_djvu?rev=1297118784

Last update: 2011/02/08 01:46

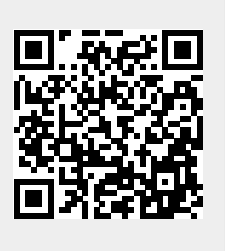